# BAB 3 METODE PENELITIAN

# 3.1 ALUR PENELITIAN

Penelitian yang dilakukan terdiri dari beberapa tahapan, mulai dari studi literatur hingga tahap penyusunan laporan. Gambar 3.1 adalah diagram alur yang digunakan pada penelitian ini.

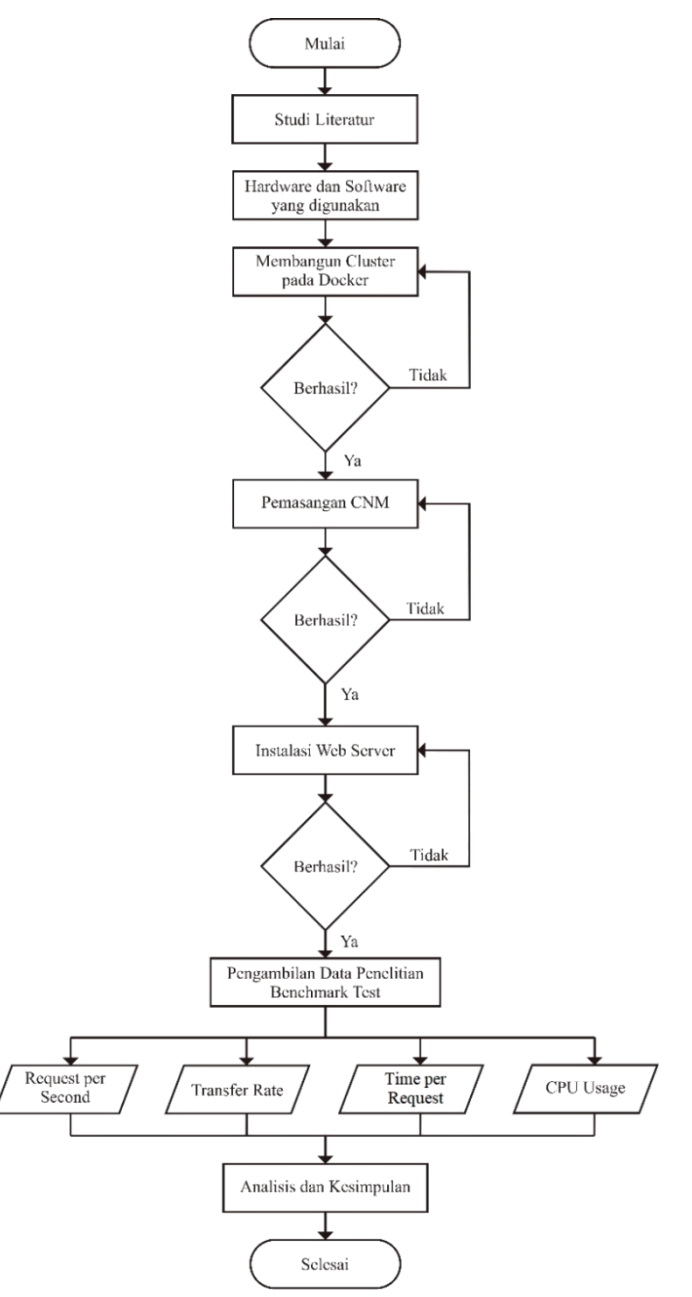

Gambar 3.1 Alur Penelitian

#### **3.2 STUDI LITERATUR**

Studi literatur menjadi tahap pertama dalam proses penelitian yang bertujuan untuk mencari referensi untuk dijadikan sebagai acuan dalam pelaksanaan penelitian. Sumber yang digunakan oleh penulis berupa jurnal, buku, dan *website* yang berhubungan dengan topik penelitian.

## 3.3 HARDWARE DAN SOFTWARE YANG DIGUNAKAN

Perangkat-perangkat yang digunakan untuk membuat simulasi dalam penelitian ini terdiri atas perangkat keras (*hardware*) dan perangkat lunak (*software*) untuk *manager node*, *web server*, dan *benchmark tools*. Spesifikasi *hardware* dan *software* yang digunakan ditunjukkan pada Tabel 3.1.

| Perangkat       | Spesifikasi       | Keterangan             |
|-----------------|-------------------|------------------------|
| Manager Node    | OS                | Ubuntu Server 20.04    |
| dan Worker      | CPU               | 2 vCPU                 |
| Node            | RAM               | 8 GB                   |
|                 | Tool dan Aplikasi | 1. Docker 20.10.19     |
|                 |                   | 2. CNM Bridge Network  |
|                 |                   | 3. CNM Overlay Network |
|                 |                   | 4. CNM Weave Net       |
| Web Server      | Version           | Apache 2.4.54          |
| Benchmark tools | Apps              | Apache Benchmark 2.4   |
|                 |                   | Htop 2.2.0             |

Tabel 3.1 Spesifikasi Hardware dan Software yang Digunakan

#### 3.4 PERANCANGAN SKENARIO

Skenario yang digunakan pada penelitian ini yaitu penggunaan empat CNM yang berbeda yaitu *Overlay Network, Bridge Network,* dan *Weave Net* pada komunikasi *intra-host* dan komunikasi *inter-host*. Masing-masing skenario komunikasi dilakukan percobaan CNM secara bergantian dengan percobaan sebanyak 30 kali. Skenario penelitian dimaksudkan untuk mengetahui performansi penggunaan CNM yang berbeda-beda untuk trafik *web server*. Pada Tabel 3.2 berisi skenario yang digunakan dalam penelitian.

| Skenario | CNM                | Jenis<br>Komunikasi                                                | Jumlah<br>Koneksi | Jumlah<br><i>Request</i> | Jumlah<br>Percobaan |
|----------|--------------------|--------------------------------------------------------------------|-------------------|--------------------------|---------------------|
| 1        | Overlay<br>Network | komunikasi<br><i>intra-host</i><br>komunikasi<br><i>inter-host</i> | . 100             | 100                      | 30                  |
| 2        | Bridge<br>Network  | komunikasi<br><i>intra-host</i><br>komunikasi<br><i>inter-host</i> | . 100             | 100                      | 30                  |
| 3        | Weave<br>Net       | komunikasi<br><i>intra-host</i><br>komunikasi<br><i>inter-host</i> | 100               | 100                      | 30                  |

**Tabel 3.2 Skenario Penelitian** 

Skenario pertama yang digunakan pada penelitian ini yaitu penggunaan CNM Overlay Network dengan komunikasi intra-host dan komunikasi inter-host. Skenario pertama ini bermaksud untuk mengetahui performansi CNM Overlay Network yang digunakan terhadap parameter yang diamati yaitu request per second, transfer rate, time per request, dan CPU usage. Begitu juga dengan skenario kedua dan ketiga, penggunaan CNM Bridge Network dan Weave Net dengan komunikasi sama yaitu komunikasi intra-host dan komunikasi inter-host. Masing-masing skenario menggunakan koneksi berjumlah 100 user dan request berjumlah 100 permintaan pada setiap user. Sehingga total beban benchmark adalah 10.000 request, dengan total tersebut sudah dapat dikatakan hampir seperti permintaan akses ke web server di dunia nyata.

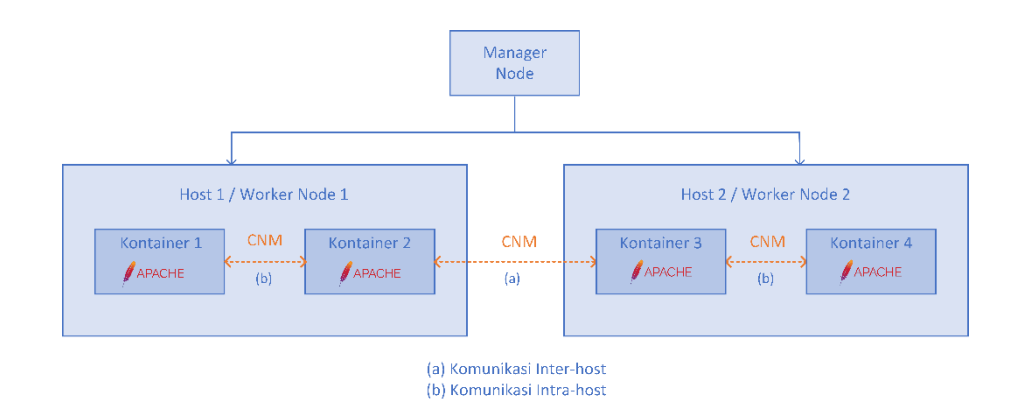

#### Gambar 3.2 Skenario Komunikasi pada Docker Swarm Cluster

Skenario komunikasi *intra-host* dan komunikasi *inter-host* digambarkan pada Gambar 3.2. Komunikasi *intra-host* merupakan komuikasi antar kontainer yang berada dalam satu *host* atau *worker node*, sedangkan komunikasi *inter-host* merupakan komunikasi antar kontainer yang berada pada *host* atau *worker node* yang berbeda. Setiap container akan dihubungkan menggunakan CNM yang diuji secara bergantian, yaitu pertama CNM *Overlay Network*, kedua CNM *Bridge Network*, dan terakhir CNM *Weave Net*.

## 3.5 PARAMETER PENELITIAN

Parameter *benchmark* yang dianalisis pada penelitian ini yaitu *requests per second, transfer rate, time per request,* dan CPU *usage.* Hasil dari parameter tersebut didapatkan menggunakan *tool Apache Benchmark* dan *Htop.* Pengujian ini dilakukan dengan menguji beban request trafik *Web Server Apache.* Trafik *web server* yang digunakan berupa trafik HTTP yang berjalan pada *transport layer* yaitu TCP dan UDP dalam protokol TCP/IP. Tabel 3.3 adalah tabel parameter yang diamati pada penelitian.

| Parameter Penelitian | Satuan    |
|----------------------|-----------|
| Requests per second  | request/s |
| Transfer rate        | KBps      |
| Time per request     | ms        |
| CPU Usage            | %         |

**Tabel 3.3 Parameter Pengujian** 

## **3.6 PROSES SIMULASI**

Pada tahap ini, akan dilakukan pembuatan simulasi yang dijalankan dengan skenario yang dirancang seperti pada Gambar 3.3. Langkah awal yaitu mempersiapkan *hardware* dan *software* yang digunakan untuk proses simulasi. Pada proses simulasi pertama menginstal sistem operasi *Ubuntu Server* 20.04 yang digunakan sebagai *server*. Selanjutnya menginstal *Docker* pada *server* dan membuat *cluster* yang terdiri dari *manager node* dan *worker node*. Mengaktifkan *Docker Swarm* untuk melakukan orkestrasi kontainer pada *Docker*. Melakukan instalasi CNM *Bridge Network, Overlay Network, dan Weave Net* secara bergantian untuk setiap kali pengujian. Tahapan selanjutnya yaitu membuat *deployment* aplikasi *web server Apache* untuk melakukan *test benchmark. Benchmark* dilakukan menggunakan *tool Apache Benchmark* dan *Htop* untuk mendapatkan hasil dari parameter yang diuji. Selain itu terdapat proses pemodelan sistem dilakukan proses *setup Google Cloud Platform*, instalasi *Docker, Docker Swarm, Container Network Model* (CNM), serta *web server Apache*.

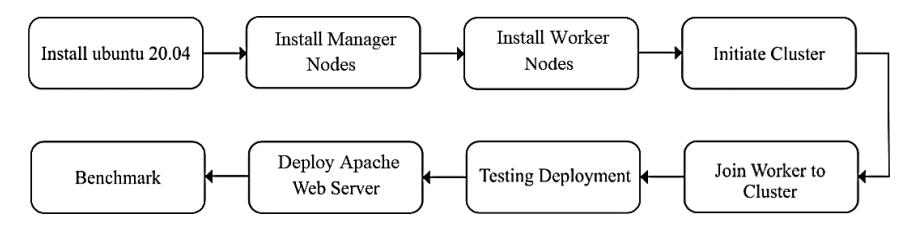

Gambar 3.3 Diagram Blok Sistem

Pada gambar 3.4 merupakan gambar topologi jaringan yang digunakan. Topologi jaringan dibagi benjadi dua segmen yaitu bagian *client* yang akan melakukan remot SSH kepada *server* melalui internet, dan juga bagian *server* yang berada di *google cloud*. *Server* yang ada di *google cloud* akan dibuat menjadi *cluster* dari *Docker Swarm* yang dibangun sebagai orkestrasi kontainer. *Docker Swarm cluster* tersusun dari satu *manager node* dan dua *worker node*.

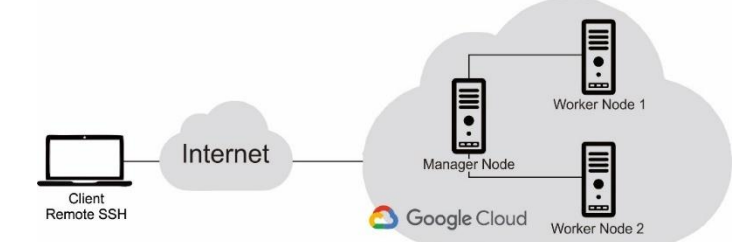

Gambar 3.4 Topologi Jaringan

## 3.6.1 Setup Google Cloud Platform

Google Cloud Platform atau yang lebih dikenal dengan GCP merupakan suatu layanan dari Google yang menyediakan berbagai kebutuhan server berbasis cloud. Penelitian ini menggunakan fitur VM instances yaitu menggunakan 3 server untuk proses simulasi seperti pada gambar 3.5.

| =           | Google Cloud S• My Pr                                                                                                | roject 84076 🔻                            | Q Search Products   | , resources, docs (/                              | )                                 |                                 |                                                      | <b>5</b> 3 9    | : 0     |  |
|-------------|----------------------------------------------------------------------------------------------------|-------------------------------------------|---------------------|---------------------------------------------------|-----------------------------------|---------------------------------|------------------------------------------------------|-----------------|---------|--|
| ۲           | Compute Engine                                                                                                    | VM instances                              | CREATE INSTANCE     | 🗄 IMPORT VM                                       | :                                 | C OPERATIONS                    | HELP ASSISTANT                                       | SHOW INFO PANEL | S LEARN |  |
| Virtual     | Minstances                                                                                                    | INSTANCES                                 | INSTANCE SCHEDULES  |                                                   |                                   |                                 |                                                      |                 |         |  |
|             | VM instances are highly configurable virtual machines for running workloads on Google     infrastructure. Learn more |                                           |                     |                                                   |                                   |                                 |                                                      |                 |         |  |
| 日           | Sole-tenant nodes                                                                                                    | 🐨 Filter Enter pro                        | perty name or value |                                                   |                                   |                                 |                                                      |                 | э ш     |  |
|             | Machine images                                                                                                    | Status                                    | Name 🛧              | Zone Re                                           | commendations                     | In use by Inter                 | nal IP External IP                                   | Connect         |         |  |
| 8           | TPUs                                                                                                    |                                           | chandramanagemode   | us-<br>central1-a                                 |                                   | 10.1<br>(nict                   | 28.0.2 <u>35.223.57.166</u><br>) (nic0)              | SSH -           | :       |  |
| 1%1         | Committed use discounts                                                                                              |                                           | chandraworkernode01 | us-<br>central1-a                                 |                                   | 10.1<br>(pic)                   | 28.0.3 <u>34.133.177.124</u>                         | SSH 🔹           | :       |  |
| ی<br>Storag | Migrate to Virtual Machines                                                                                          |                                           | chandraworkernode02 | us-<br>central1-a                                 |                                   | 10.1<br>(nict                   | 28.0.4 <u>35.193.188.218</u><br>0) (nic0)            | SSH -           | :       |  |
| D<br>V      | Nieke<br>Marketniace                                                                                                 | Related actions                           |                     |                                                   |                                   |                                 |                                                      |                 | ∧ HIDE  |  |
| , a         | Release Notes                                                                                                    | Explore Back Back up your VMs an recovery | tup and DR NEW      | View billing re<br>View and manage you<br>billing | <b>eport</b><br>ur Compute Engine | II Mor<br>View outl<br>and netw | nitor VMs<br>lier VMs across metrics like CPU<br>ork |                 |         |  |
|             |                                                                                                    |                                           |                     |                                                   |                                   |                                 |                                                      |                 |         |  |

Gambar 3.5 Virtual Machine Instances Google Cloud Platform

Spesifikasi yang digunakan pada ketiga *server* seperti pada gambar 3.6 yaitu menggunakan 2vCPU dan 8GB memori dengan menggunakan sistem operasi Ubuntu 20.04. Konfigurasi yang ditambahkan ketika membuat *server* ini yaitu menambahkan SSH-*key* yang telah dibuat agar ketiga *server* tersebut dapat diakses secara aman oleh *user*.

| Machine configu<br>Machine family                                      | uration              |                  |     |  |  |  |  |  |
|------------------------------------------------------------------------|----------------------|------------------|-----|--|--|--|--|--|
| GENERAL-PURPOSE                                                        | COMPUTE-OPTIMIZED    | MEMORY-OPTIMIZED | GPU |  |  |  |  |  |
| Acchine types for common workloads, optimized for cost and flexibility |                      |                  |     |  |  |  |  |  |
| E2                                                                     |                      |                  | •   |  |  |  |  |  |
| CPU platform selection b                                               | ased on availability |                  |     |  |  |  |  |  |
| e2-standard-2 (2 vCPU,                                                 | 8 GB memory)         |                  | •   |  |  |  |  |  |
|                                                                        | VCPU                 | Memory           |     |  |  |  |  |  |
|                                                                        | 2                    | 8 GB             |     |  |  |  |  |  |

#### Gambar 3.6 Spesifikasi Server

Penggunaan *Docker* pada *Google Cloud Platform* harus membuat sebuah *firewall* khusus yang digunakan untuk membuka akses komunikasi pada *port* yang digunakan untuk *Docker Swarm* seperti pada gambar 3.7. *Firewall* tersebut dikonfigurasi agar seluruh trafik *ingress* diijinkan untuk melewati GCP pada *range IP* 0.0.0.0/0.

## Gambar 3.7 Firewall GCP

Allow

1000

default

Off

#### 3.6.2 Instalasi Docker dan Docker Swarm

dockerrull Ingress

Apply to all IP ranges: 0.(

Pemasangan *Docker* memiliki beberapa tahapan dimulai dari pemetaan alamat *IP cluster host, docker engine*, dan yang terakhir yaitu instalasi *Docker Swarm*. Pada tahapan yang pertama yaitu memetakan nama host dan alamat *IP manager node*, 1 *worker node*, dan 2 *worker node* ke dalam *directory* /etc/hosts. Konfigurasi ini dilakukan pada seluruh host.

brica@chandramanagernode:~\$ sudo nano /etc/hosts

- 10.128.0.2 chandramanagernode
- 10.128.0.3 chandraworkernode01
- 10.128.0.4 chandraworkernode02

Selanjutnya melakukan instalasi *docker engine* dengan terlebih dahulu melakukan *update package* Ubuntu.

brica@chandramanagernode:~\$ sudo apt -y update brica@chandramanagernode:~\$ sudo apt -y install apt-transport-https cacertificates curl gnupg-agent software-properties-common

Perintah diatas merupakan perintah instalasi paket prasyarat yang diperlukan untuk *Docker*.

brica@chandramanagernode:~\$ sudo curl -fsSL https://download.docker.com/linux/ubuntu/gpg | sudo apt-key add -

Pada langkah selanjutnya, menambahkan repositori *Docker* resmi ke sistem Ubuntu 20.04. Melakukan pembaruan indeks paket lokal untuk membuat sistem mengetahui repositori yang baru ditambahkan. brica@chandramanagernode:~\$ sudo add-apt-repository "deb [arch=amd64] https://download.docker.com/linux/ubuntu \$(lsb\_release -cs) stable"

Kemudian instal *Docker* dari repositori *Docker* resmi. Perintah dibawah untuk menginstal *Docker* bersama paket tambahan yang akan dibutuhkan oleh *Docker*.

brica@chandramanagernode:~\$ sudo apt -y install docker-ce docker-ce-cli containerd.io

brica@chandramanagernode:~\$ sudo systemctl status docker

Mengecek apakah *Docker* sudah terinstal dan berstatus aktif atau tidak. Setelah *Docker* diinstal, tambahkan *user* yang saat ini masuk ke grup *Docker*.

brica@chandramanagernode:~\$ sudo usermod -aG docker \${USER} brica@chandramanagernode:~\$ newgrp docker

Perintah diatas adalah untuk menghindari menjalankan *Docker* sebagai *user* sudo setiap kali menjalankan *Docker*.

Proses penginstalan *Docker Swarm* dilakukan hanya pada *manager node* saja dengan perintah bawah.

brica@chandramanagernode:~\$ sudo docker swarm init --advertise-addr 10.128.0.2

Langkah selanjutnya adalah menginisialisasi *Docker Swarm pada manager node*. Setelah *Docker Swarm* diinisialisasi, kemudian menambahkan atau menggabungkan *worker node* ke *cluster* untuk membuat *Docker Swarm Cluster* dan akan ditampilkan di terminal. brica@chandramanagernode:~\$ docker swarm join --token SWMTKN-1-1yuh7l9l96sorhiyydmgyhcgdn4xmhlu66hbubx0nacrditi65-1kemy1qii3hgz02amhjpsjplt 10.128.0.2:2377

Menjalankannya di setiap *worker node* seperti yang dibuat sebelumnya. Selanjutnya *login* kembali ke masing-masing *worker node* dan tambahkan perintah untuk bergabung dengan *cluster*.

brica@chandramanagernode:~\$ docker node ls

Melakukan pengecekan apakah seluruh *node* sudah tergabung ke dalam *cluster Docker Swarm* seperti pada gambar 3.8.

| brica@chandramanagernode:~\$ | docker node ls      |        |              |                |                |
|------------------------------|---------------------|--------|--------------|----------------|----------------|
| ID                           | HOSTNAME            | STATUS | AVAILABILITY | MANAGER STATUS | ENGINE VERSION |
| hx4wr7tyryh7i9dzjp42s2d16 *  | chandramanagernode  | Ready  | Active       | Leader         | 20.10.21       |
| rmhc896mx48x1hl8oa71oip95    | chandraworkernode01 | Ready  | Active       |                | 20.10.21       |
| 9qe384qfh62j11uau96wiz0k8    | chandraworkernode02 | Ready  | Active       |                | 20.10.21       |

Gambar 3.8 Daftar Docker node

### 3.6.3 Instalasi Container Network Model (CNM)

Instalasi CNM pada *Docker Warm* dilakukan secara bergantian untuk setiap simulasinya. Sehingga akan dilakukan tiga kali pemasangan CNM yaitu *bridge network*, *overlay network*, dan juga *weave net*, seperti pada gambar 3.9.

| brica@chandra | managernode:~\$ docl | ker network ls                       |       |
|---------------|----------------------|--------------------------------------|-------|
| NETWORK ID    | NAME                 | DRIVER                               | SCOPE |
| ffe50268122a  | bridge               | bridge                               | local |
| 0b046d2bec80  | docker_gwbridge      | bridge                               | local |
| d626d337ea2b  | host                 | host                                 | local |
| 94c155f20171  | none                 | null                                 | local |
| dqaff7fcugtr  | overlay              | overlay                              | swarm |
| lnumn6qz19fs  | weavenet             | weaveworks/net-plugin:latest_release | swarm |

Gambar 3.9 Daftar CNM pada Docker

## A. Bridge Network

Instalasi CNM *bridge network* pada *manager node* dengan perintah berikut. brica@chandramanagernode:~\$ docker network create --driver bridge bridge brica@chandramanagernode:~\$ docker network ls

**B.** Overlay Network

Instalasi CNM overlay network pada manager node dengan perintah berikut.

brica@chandramanagernode:~\$ docker network create --driver overlay overlay brica@chandramanagernode:~\$ docker network ls

# C. Weave Net

Instalasi CNM weave net pada manager node dengan perintah berikut. brica@chandramanagernode:~\$ docker plugin install weaveworks/netplugin:latest\_release brica@chandramanagernode:~\$ docker plugin disable weaveworks/netplugin:latest\_release brica@chandramanagernode:~\$ docker weaveworks/netplugin set plugin:latest\_release PARAM=VALUE brica@chandramanagernode:~\$ docker plugin enable weaveworks/netplugin:latest\_release

Instalasi CNM weave net sedikit berbeda dari instalasi CNM bridge dan overlay. Plugin weave net terlebih dahulu ditambahkan ke dalam Docker untuk seluruh host baik manager node dan worker node. Selanjutnya dilakukan pemasangan CNM weave net pada manager node saja.

brica@chandramanagernode:~\$ docker network create -driver=weaveworks/net-plugin:latest\_release weavenet

## 3.6.4 Instalasi Web Server Apache

Instalasi *Apache web server* pada *Docker Swarm* yaitu menggunakan *image httpd* dengan versi *apache web server* 2.4. *Service Apache* akan diinstal menggunakan ketiga jenis CNM secara bergantian dengan menggunakan 4 *replicas* atau 4 kontainer *node web server Apache*. *Service Apache* akan di ekspose pada *port* 8080:80 seperti pada gambar 3.10. brica@chandramanagernode:~\$ docker service create --name apache --network bridge --replicas 4 -p 8080:80 httpd:2.4

| brica@chandramanagernode:∾\$ docker service createname apachenetwork bridgereplicas 4 -p 8080:80 httpd:2.4 m3exzgg4zyfrbo8a7wmes8tya |
|----------------------------------------------------------------------------------------------------|
| Overall progress: 4 out of 4 tasks<br>1/4 - running                                                                                  |
| 2/4: running [>]                                                                                                    |
| 3/4: running [>]                                                                                                    |
| 4/4: running [===================================>]                                                                                  |
| verify: Service converged                                                                                                    |

#### Gambar 3.10 Install service web server Apache

Setelah instalasi *web server Apache* selesai dilakukan, maka *web server* sudah dapat diakses melalui IP *host worker node* yang tersedia pada *Google Cloud Platform*. Gambar 3.11 menampilkan halaman *web server Apache* yang sudah dapat diakses.

| ۵  | VM instances – Compute Englishing | gin X 34.71.157.62:8080/ | × | + |  |  |
|----|-----------------------------------|--------------------------|---|---|--|--|
| ÷  | $\rightarrow$ <b>G</b>            | 0 👌 34.71.157.62:808     |   |   |  |  |
| It | works!                            |                          |   |   |  |  |

## Gambar 3.11 Halaman web server Apache

## 3.7 PENGAMBILAN DATA PENELITIAN

Data yang diamati untuk dianalisis yaitu parameter *benchmark* yang terdiri dari *requests per second, transfer rate, time per request,* dan CPU *usage* dari skenario komunikasi *intra-host* dan komunikasi *inter-host* sebanyak 30 kali percobaan. Data tersebut diambil dengan *tools Apache Benchmark* dan *Htop* yang diinstal pada *container*.

#### **3.7.1** Apache Benchmark

Pengambilan data *request per second, transfer rate*, dan *time per request* menggunakan aplikasi *Apache Benchmark* dilakukan pada dua jenis komunikasi yaitu *inter-host* dan *intra-host*. Aplikasi *Apache Benchmark* diinstal pada salah satu kontainer yang berada pada *worker node* dengan perintah dibawah. *User root* didapatkan secara *generate* otomatis pada *worker node* sehingga tidak dapat diubah namanya. root@7d26a62aff31:/usr/local/apache2# apt install apache2-utils

Proses pengambilan data dilakukan pada dua skenario komunikasi. Untuk komunikasi *inter-host*, pengambilan data dilakukan pada kontainer *worker node1* yang mengakses *web server* pada alamat IP *worker node1* pada *host* yang sama dengan perintah berikut.

root@7d26a62aff31:/usr/local/apache2# ab -n 100 -c 100 -g bridgeintrahost01.txt http://34.133.177.124:8080/

Sedangkan proses pengambilan data pada komunikasi *intra-host*, pengambilan data dilakukan pada kontainer *worker node1* yang mengakses *web server* pada alamat IP *worker node2* pada *host* yang bebeda dengan perintah berikut.

root@7d26a62dvc54:/usr/local/apache2# ab -n 100 -c 100 -g bridgeintrahost01.txt http://34.116.113.90:8080/

Kode ab berarti untuk menggunakan aplikasi *Apache Benchmark*, -n 100 berarti jumlah *request* atau permintaan, -c 100 berarti jumlah *connection* atau koneksi, -g berarti *gnuplot-file* untuk menyimpan hasil dari *benchmark* ke dalam *file* berformat txt, serta http://34.133.177.124:8080/ berarti untuk mengakses IP *worker node* dengan *port* 8080.

Secara otomatis aplikasi *Apache Benchmark* akan menampilkan hasil nilai *benchmark* parameter *request per second, time per request*, dan *transfer rate*. Selain ketiga parameter tersebut, *Apache Benchmark* juga menampilkan hasil dari parameter lainnya yang dapat digunakan untuk nilai pada perhitungan manual menggunakan rumus, seperti ditunjukkan pada gambar 3.12.

root@7d26a62aff31:/usr/local/apache2# ab -n 100 -c 100 -g bridgeinterhost10.txt http://35.193.188.218:8080/ This is ApacheBench, Version 2.3 <\$Revision: 1901567 \$> Copyright 1996 Adam Twiss, Zeus Technology Ltd, http://www.zeustech.net/ Licensed to The Apache Software Foundation, http://www.apache.org/

Benchmarking 35.193.188.218 (be patient)....done

| Server Software:<br>Server Hostname:<br>Server Port:                                                                                                    |                              | Apache<br>35.193<br>8080                                                           | /2. <mark>4.</mark> 54<br>.188.218                                      |                                       |                |           |           |
|----------------------------------------------------------------------------------------------------|------------------------------|------------------------------------------------------------------------------------|-------------------------------------------------------------------------|---------------------------------------|----------------|-----------|-----------|
| Document Path:<br>Document Length:                                                                                                    |                              | /<br>45 byt                                                                        | es                                                                      |                                       |                |           |           |
| Concurrency Level<br>Time taken for te<br>Complete requests<br>Failed requests:<br>Total transferred<br>HTML transferred<br>Requests per secc<br>Time per request:<br>Time per request:<br>Transfer rate: | :<br>sts:<br>:<br>I:<br>ond: | 100<br>0.034<br>100<br>0<br>28900<br>4500 b<br>2949.5<br>33.904<br>0.339<br>832.43 | seconds<br>bytes<br>ytes<br>0 [#/sec<br>[ms] (me<br>[ms] (me<br>[Kbytes | ] (mean<br>ean)<br>an, acr<br>/secl r | )<br>oss all c | oncurrent | requests) |
| Connection Times                                                                                                    | (ms)<br>mean                 | [+/-sd]                                                                            | median                                                                  | max                                   |                |           |           |
| Connect: 2                                                                                                    | 8                            | 1.8                                                                                | 9                                                                       | 11                                    |                |           |           |
| root@7d26a62aff31                                                                                                    | :/usr/                       | local/a                                                                            | pache2#                                                                 |                                       |                |           |           |
| Waiting: 1                                                                                                    | 9                            | 4.8                                                                                | 8                                                                       | 23                                    |                |           |           |
| Total: 11                                                                                                    | 18                           | 4.3                                                                                | 17                                                                      | 30                                    |                |           |           |

# Gambar 3.12 Pengambilan data request per second, time per request, dan transfer rate dengan Apache benchmark tools

Pengambilan hasil data untuk skenario *intra-host* sama seperti pengambilan data pada komunikasi *inter-host*, hanya saja terdapat perbedaan pada alamat *web server Apache*. Alamat *web server Apache* yang diakses yaitu alamat IP *worker node2* yang terdapat pada *Google Cloud Platform*.

## 3.7.2 Htop

Pengambilan data CPU *usage* menggunakan aplikasi *htop*. Aplikasi *htop* berguna untuk melihat dan melakukan *monitoring* pengguaan kinerja *hardware*, sehingga dapat menentukan apakah *hardware* bekerja dengan optimal atau tidak. Aplikasi *htop* diinstal pada salah satu kontainer *worker node1* untuk komunikasi *inter-host* dan juga diinstal pada salah satu kontainer *worker node2* untuk komunikasi *intra-host*. Aplikasi *htop* diinstal menggunakan perintah dibawah.

# root@7d26a62aff31:/usr/local/apache2# apt-get install htop

Pengambilan data dilakukan dengan memantau rata-rata CPU *usage* ketika dilakukan *benchmark* menggunakan aplikasi *Apache Benchmark*. *Htop* akan menampilkan data penggunaan CPU secara *realtime* seperti pada gambar 3.13.

| 0[ <br>1[ <br>Mem[ <br>Swp[ |          |    |   |       |      |      |   | <br>     <br>380M/ | 84.9%<br>86.2%<br>7.76G<br>ØK/ØK | <pre>%] Tasks: 7, 104 thr; 2 running %] Load average: 0.54 0.30 0.16 6] Uptime: 00:05:33 </pre> |  |
|-----------------------------|----------|----|---|-------|------|------|---|--------------------|----------------------------------|-------------------------------------------------------------------------------------------------|--|
|                             |          |    |   |       |      |      |   | CPU%-              |                                  |                                                                                                 |  |
| 8                           | www-data | 20 | 0 | 1183M | 5000 | 2732 | S | 12.5               | 0.1                              | 0:00.60 httpd -DFOREGROUND                                                                      |  |
| 38                          | www-data | 20 | 0 | 1183M | 5028 | 2764 | S | 11.3               | 0.1                              | 0:00.63 httpd -DFOREGROUND                                                                      |  |
| 9                           | www-data | 20 | 0 | 1183M | 5008 | 2756 | S | 10.7               | 0.1                              | 0:00.60 httpd -DFOREGROUND                                                                      |  |
| 400                         | www-data | 20 | 0 | 1183M | 4972 | 2684 | S | 10.7               | 0.1                              | 0:00.52 httpd -DFOREGROUND                                                                      |  |
| 36                          | www-data | 20 | 0 | 1183M | 5000 | 2732 | S | 2.5                | 0.1                              | 0:00.11 httpd -DFOREGROUND                                                                      |  |
| 427                         | www-data | 20 | 0 | 1183M | 4972 | 2684 | S | 2.5                | 0.1                              | 0:00.10 httpd -DFOREGROUND                                                                      |  |
| 64                          | www-data | 20 | 0 | 1183M | 5008 | 2756 | S | 1.9                | 0.1                              | 0:00.10 httpd -DFOREGROUND                                                                      |  |
| 91                          | www-data | 20 | 0 | 1183M | 5028 | 2764 | S | 1.9                | 0.1                              | 0:00.11 httpd -DFOREGROUND                                                                      |  |
| 24                          | www-data | 20 | 0 | 1183M | 5000 | 2732 | S | 1.3                | 0.1                              | 0:00.02 httpd -DFOREGROUND                                                                      |  |
| 34                          | www-data | 20 | 0 | 1183M | 5000 | 2732 | S | 1.3                | 0.1                              | 0:00.02 httpd -DFOREGROUND                                                                      |  |
| 12                          | www-data | 20 | 0 | 1183M | 5000 | 2732 | S | 0.6                | 0.1                              | 0:00.01 httpd -DFOREGROUND                                                                      |  |
| 14                          | www-data | 20 | 0 | 1183M | 5000 | 2732 | S | 0.6                | 0.1                              | 0:00.01 httpd -DFOREGROUND                                                                      |  |
| 15                          | www-data | 20 | 0 | 1183M | 5000 | 2732 | S | 0.6                | 0.1                              | 0:00.01 httpd -DFOREGROUND                                                                      |  |

Gambar 3.13 Pengambilan data CPU usage dengan htop tools